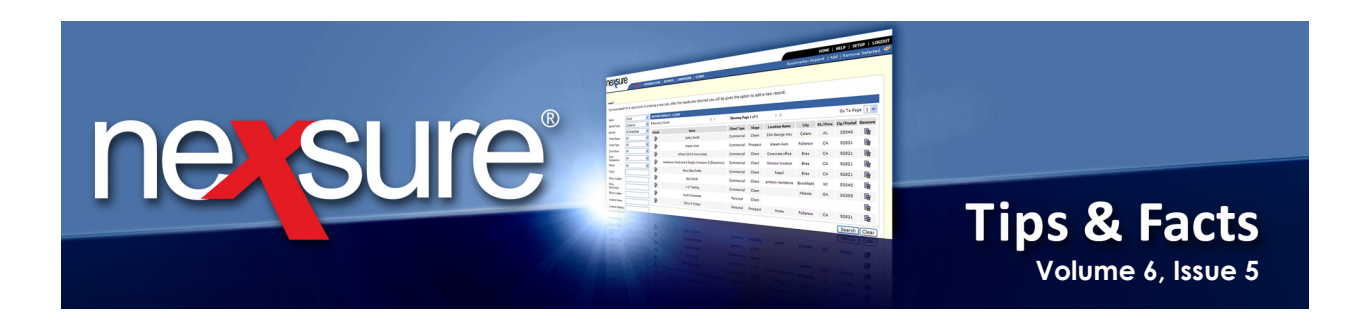

## **IN THIS ISSUE**

\* Associate Carrier to Territory and Branch, from Carrier Name Tab

## Associate Carrier to Territory and Branch, from Carrier Name Tab

Carriers must be associated with territories, branches and a commission default added in order to select the carrier at policy level for identification and billing purposes. Carrier association may be done at the organization level one territory at a time or on the **carrier name** tab for all or selected territories and branches. Perform the following steps to associate carriers at the carrier level:

| o, Mary Obe            | SEARCH   ORG        | ANIZATION   R  | EPORTS   CAMPAIGNS   ELINKS            |                               |                   | Bookr     | narks: Expand   Add | Remove Select  |
|------------------------|---------------------|----------------|----------------------------------------|-------------------------------|-------------------|-----------|---------------------|----------------|
| .h                     |                     |                |                                        |                               |                   |           | [ /                 | Add New Record |
| ty: Ca<br>rch Type: Co | ntains 🗸            | 4 Record(s) Fo | und K 4                                | Show                          | ving Page 1 of 1  | •         | ) (                 | 3o To Page 🚺 🔽 |
| rier Category: All     | ~                   | Details        | Name                                   | Location Type                 | City              | St./Prov. | Zip/Postal          | Remove         |
| ier: Ch                | ubb                 |                | Chubb Group of Insurance Companies     | Corporate Headquarters        | Warren            | NJ        | 07059               | E:             |
| e Number:              |                     |                | Chubb Indemnity Insurance Company      | Corporate Headquarters        | Warren            | NJ        | 07059               | E:             |
| tion Address:          |                     |                | Executive Risk Indemnity Inc           | Corporate Headquarters        | Warren            | NJ        | 07059               | <b>E</b>       |
| tion City:             |                     |                | Federal Insurance Company              | Corporate Headquarters        | Warren            | ΓN        | 07059               | 6              |
| Postal:                |                     |                |                                        |                               |                   |           |                     | Search Clear   |
| must search for        | a record prior to e | tering a new o | ne. After the results are returned you | I will be given the option to | add a new record. |           |                     | sea            |
|                        |                     |                |                                        |                               |                   | _         |                     |                |

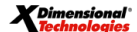

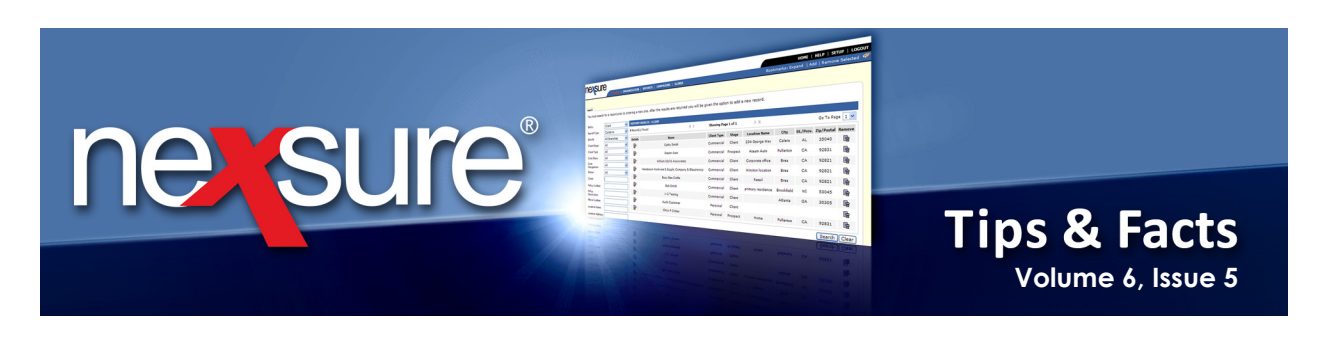

| 3. Click the <b>carrier name</b> tab. | 3. | Click the | carrier | name | tab. |
|---------------------------------------|----|-----------|---------|------|------|
|---------------------------------------|----|-----------|---------|------|------|

| ex       | sure     |         |         |           |                                                                                                    |                                      | HOME   HELP                                | P   SETUP   LOGO |
|----------|----------|---------|---------|-----------|----------------------------------------------------------------------------------------------------|--------------------------------------|--------------------------------------------|------------------|
|          |          | SE      | ARCH    | ORGANIZ   | ATION   REPORTS   CAMPAIGNS   ELINKS                                                                                                 |                                      | Bookmarks: Expand   Add   R                | emove Selected   |
| RRIER P  | ROFILE   | АТТАСН  | MENTS   |           |                                                                                                    |                                      |                                            |                  |
| rier Na  | ame: Cl  | ubb G   | roup of | Insura    | nce Companies                                                                                                    |                                      | ► Car                                      |                  |
| rd file  | contacts | -       | carr    | rier name | commissions                                                                                                    |                                      |                                            |                  |
| Carrier  | Summa    | EV.     |         |           |                                                                                                    | 1                                    |                                            |                  |
| )etails4 | Parent   | Billing | Tssuina | Internal  | Carriers                                                                                                    | NAIC Code                            | AM Rest                                    | [Add New]        |
| etails   | Parent   | Billing | Issuing | Internal  | Carriers Chubb Group of Insurance Companies                                                                                          | NAIC Code                            | AM Best<br>A++                             | [Add New]        |
| etails   | Parent   | Billing | Issuing | Internal  | Chubb Group of Insurance Company                                                                                                    | NAIC Code<br>12777                   | <b>AM Best</b><br>A++<br>A++               | [Add New]        |
| Details  | Parent   | Billing | Issuing | Internal  | Carriers Chubb Group of Insurance Companies Chubb Indemnity Insurance Company Executive Risk Indemnity Inc                           | NAIC Code<br>12777<br>35181          | AM Best<br>A++<br>A++<br>A++               | [Add New]        |
| etails   | Parent   | Billing | Issuing | Internal  | Carriers Chubb Group of Insurance Companies Chubb Indemnity Insurance Company Federal Insurance Company                              | NAIC Code<br>12777<br>35181<br>20281 | AM Best<br>A++<br>A++<br>A++<br>A++        | [Add New]        |
| etails   | Parent   | Billing | Issuing | Internal  | Carriers Chubb Group of Insurance Companies Chubb Indemnity Insurance Company Executive Risk Indemnity Inc Federal Insurance Company | NAIC Code<br>12777<br>35181<br>20281 | AM Best<br>A++<br>A++<br>A++<br>A++<br>A++ | (Add New)        |

4. To display the carrier's detail, click the carrier's **Details** icon.

5. Click [Add New Association] to add the territories and branches to be associated with the carrier.

| nevsure                                                                                                    |                     |                                           |
|----------------------------------------------------------------------------------------------------|---------------------|-------------------------------------------|
| SEARCH   ORGANIZATION   REPORTS   CAMPAIGNS                                                                                                    | ELINKS              | Bookmarks: Expand   Add   Remove Selected |
| CARRIER PROFILE ATTACHMENTS                                                                                                    |                     |                                           |
| Carrier Name: Chubb Group of Insurance Companies                                                                                                    |                     | Carrier                                   |
| card file contacts locations carrier name commissions                                                                                                    |                     |                                           |
| Carrier Information                                                                                                    |                     | [Update] [Cancel]                         |
| Carrier Name: Chubb Group of Insurance Compan                                                                                                    | This is the current | PARENT CARRIER                            |
| Carrier Category: 📀 Traditional 🔘 Intermediary                                                                                                    | Website:            | www.chubb.com                             |
| Carrier Types: Issuing 🗹 Billing 🗌 Internal                                                                                                    |                     | www.chubb.com                             |
| Carrier DB Rule: 🛛 Post Direct Bill Commission to General Ledger                                                                                                    | Contract Year:      |                                           |
| Carrier CD Rule: Re-run download using lenient criteria                                                                                                    | AM Best Rating:     | A++                                       |
| Leastin (a)                                                                                                    | NAIC Code:          |                                           |
|                                                                                                    | Integration Code:   |                                           |
| Details Primary         Location Type         Address         City         St./Prov.Zip/Postal Delete           Image: Corporate         15 Mountain<br>Headquarters         Warren         NJ         07059 | Carrier Email:      | m3ober@gmail.com                          |
|                                                                                                    | Notes:              | < ×                                       |
|                                                                                                    |                     |                                           |
| Expand to view Associated Territories                                                                                                    |                     | [ Add New Association ]                   |
| Last Updated By: Mary Oberleitner Date Updated: 12/5/2008 1:30:12 PM F                                                                                                    | est                 |                                           |

**X**Dimensional<sup>®</sup>

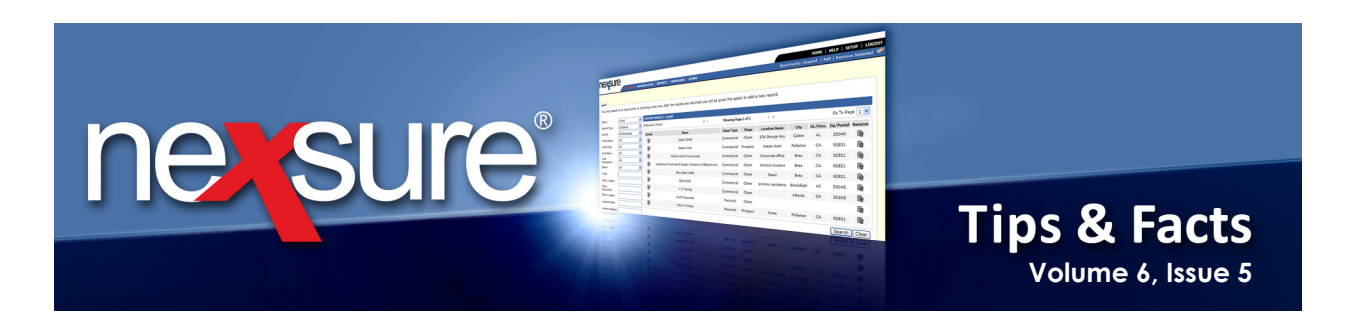

## 6. In the **Select Territories and Branches** dialog box, all territories display by default. To change to one territory, select one in the **Territory** box.

| Sele   | ct Territories and Branch           | es                            |            |          |           |             |   |
|--------|-------------------------------------|-------------------------------|------------|----------|-----------|-------------|---|
|        |                                     |                               |            |          | T         |             |   |
|        | All                                 |                               |            |          |           |             |   |
| Terri  | All                                 |                               |            |          |           |             |   |
|        | Agency of Colorado, Inc             | 2.                            |            |          |           |             |   |
| Prev   | ious a Training-Documentation       | 1 Territory                   |            |          |           |             |   |
| To a   | dd associations, select the check   | box. Once all                 |            |          |           |             |   |
| 4550   | clations are completed, click OK.   | b. M                          |            |          |           |             |   |
|        | N Showir                            | ng page 1 of 1 № M P          | age 1      | *        |           |             |   |
|        | Territory<br>Branch                 | Address                       | City       | St/Prov. | Zip/Post. | Branch Code | 2 |
|        | Agency of Colorado, Inc.            | 1052 17th St.                 | Denver     | со       | 80265     |             |   |
|        | Agency of Colorado - Denver         | 1052 17th St.                 | Denver     | со       | 80265     |             | • |
|        | Training-Documentation<br>Territory | 145 S. State College Blvd.    | Brea       | CA       | 92821     |             |   |
|        | Ace Insurance Branch                | 145 S. State College<br>Blvd. | Brea       | CA       | 92821     |             | • |
|        | Documentation Branch                | 145 S. State College<br>Blvd. | Brea       | CA       | 92821     |             | • |
|        |                                     |                               |            |          |           |             | _ |
| Тір: Т | o remove associations, access th    | ne entity and change the st   | atus to ii | nactive  |           |             |   |
| * req  | uired                               |                               |            |          |           |             |   |
|        |                                     |                               |            | ſ        | OK        | Cancel      | ٦ |

7. Clicking the check box in the gray header selects and deselects all displayed territories and branches.

|      |                                           |                                 | _      | _        |           |             |  |  |  |  |  |  |  |
|------|-------------------------------------------|---------------------------------|--------|----------|-----------|-------------|--|--|--|--|--|--|--|
| S    | lect Territories and Branche              | 25                              |        |          |           |             |  |  |  |  |  |  |  |
|      |                                           |                                 |        |          |           |             |  |  |  |  |  |  |  |
|      |                                           |                                 |        |          |           |             |  |  |  |  |  |  |  |
| -    | Training-Documentation Territory          |                                 |        |          |           |             |  |  |  |  |  |  |  |
| - '' | rritory: Iraining-Documentation Territory |                                 |        |          |           |             |  |  |  |  |  |  |  |
|      |                                           |                                 |        |          |           |             |  |  |  |  |  |  |  |
| Þ    | Pavious associations annear disabled      |                                 |        |          |           |             |  |  |  |  |  |  |  |
|      | Pevious associations appear disabled.     |                                 |        |          |           |             |  |  |  |  |  |  |  |
| т    | add associations, select the check        | box. Once all                   |        |          |           |             |  |  |  |  |  |  |  |
| a    | a sociations are completed, click OK.     |                                 |        |          |           |             |  |  |  |  |  |  |  |
|      |                                           |                                 |        |          |           |             |  |  |  |  |  |  |  |
|      | N N Showing                               | page for training page          | ge 1   |          |           |             |  |  |  |  |  |  |  |
|      | Territory                                 | Address                         | City   | St/Prov  | Zin/Post  | Branch Code |  |  |  |  |  |  |  |
|      | Branch                                    | Address                         | City   | 50,2104. | Lip/ Post | Dranen Code |  |  |  |  |  |  |  |
|      | Training-Documentation Territory          | 145 S. State College Blvd       | Broa   | CA.      | 02821     |             |  |  |  |  |  |  |  |
|      | framing bocumentation remtory             | The bill of the concept billion | brea   | C/L      | 20011     |             |  |  |  |  |  |  |  |
|      | A T Bh                                    | MEC CHARGE BLUE                 |        | ~        | 00004     |             |  |  |  |  |  |  |  |
|      | Ace insurance Branch                      | 145 S. State College Blvd.      | вгеа   | CA       | 92821     | *           |  |  |  |  |  |  |  |
|      |                                           |                                 |        |          |           |             |  |  |  |  |  |  |  |
|      | Documentation Branch                      | 145 S. State College Blvd.      | Brea   | CA       | 92821     | *           |  |  |  |  |  |  |  |
|      |                                           |                                 |        |          |           |             |  |  |  |  |  |  |  |
| _    |                                           |                                 |        |          |           |             |  |  |  |  |  |  |  |
| Тір  | To remove associations, access th         | e entity and change the sta     | tus to | inactive |           |             |  |  |  |  |  |  |  |
| ۰.   | awired                                    |                                 |        |          |           |             |  |  |  |  |  |  |  |
| l "  |                                           |                                 |        | ſ        | 01/       |             |  |  |  |  |  |  |  |
|      |                                           |                                 |        |          | UK        | Cancel      |  |  |  |  |  |  |  |

**X**Dimensional Technologies

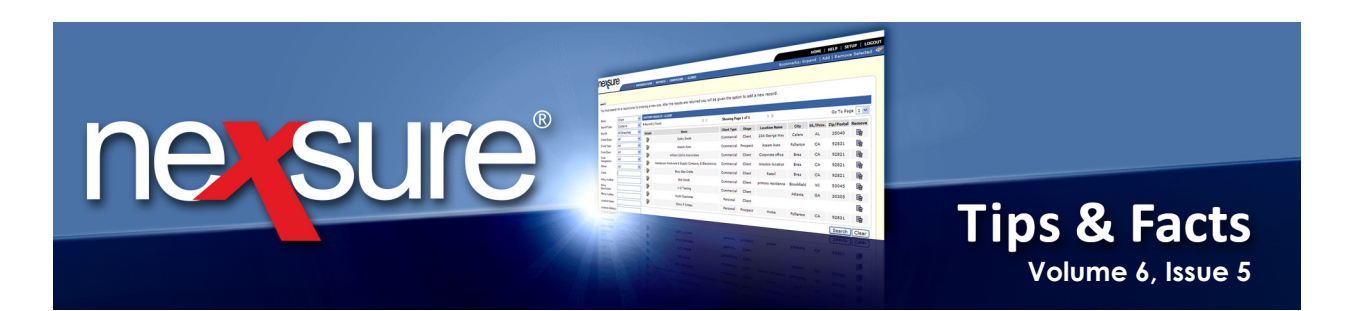

| 8.                | To select a spec                                                  | cific branch, cli                                      | ick                  | the c                          | heck                     | box be                         | side the territory's name.                                                                 |  |  |  |  |
|-------------------|-------------------------------------------------------------------|--------------------------------------------------------|----------------------|--------------------------------|--------------------------|--------------------------------|--------------------------------------------------------------------------------------------|--|--|--|--|
| Select            | Scilect Territories and Branches                                  |                                                        |                      |                                |                          |                                |                                                                                            |  |  |  |  |
| Territo           | T Irritory: Training-Documentation Territory                      |                                                        |                      |                                |                          |                                |                                                                                            |  |  |  |  |
| Peviou            | is associations appear disabled                                   | ł.                                                     |                      |                                |                          |                                |                                                                                            |  |  |  |  |
| T) add<br>a socia | associations, select the check<br>ations are completed, click OK. | box. Once all                                          |                      |                                |                          |                                |                                                                                            |  |  |  |  |
|                   | M 4 Showin                                                        | gpage 1 of 1 ▷ 🕅 Pa                                    | ge 1                 | *                              |                          |                                |                                                                                            |  |  |  |  |
| 4                 | Territory<br>Branch                                               | Address                                                | City                 | St/Prov.                       | Zip/Post.                | Branch Code                    | 2                                                                                          |  |  |  |  |
| V Tr              | aining-Documentation Territory                                    | 145 S. State College Blvd.                             | Brea                 | СА                             | 92821                    |                                |                                                                                            |  |  |  |  |
|                   | Ace Insurance Branch                                              | 145 S. State College Blvd.                             | Brea                 | CA                             | 92821                    | 5500                           |                                                                                            |  |  |  |  |
| T                 | Documentation Branch                                              | 145 S. State College Blvd.                             | Brea                 | CA                             | 92821                    |                                |                                                                                            |  |  |  |  |
| Til:To            | remove associations, access th<br>ed                              | he entity and change the sta                           | tus to               | inactive                       | • OK                     | Cancel                         |                                                                                            |  |  |  |  |
|                   |                                                                   |                                                        |                      |                                | -                        |                                |                                                                                            |  |  |  |  |
| 9.                | Click the check<br>the branch's na                                | box beside<br>ame.                                     |                      |                                |                          |                                |                                                                                            |  |  |  |  |
| 10.               | The red * aster<br>populated to p<br>branches to ass              | risk beside the<br>roceed with th<br>sociate, click th | e Bi<br>ie a<br>ne ( | ranch<br>issoc<br><b>OK</b> bi | n Cod<br>iatior<br>utton | e indic<br>n. After<br>. The a | ates that the field must be<br>selecting all territories and<br>ssociation has been added. |  |  |  |  |

Note: If more than one page of territories and branches exist, after selecting territories and

**Note**: If more than one page of territories and branches exist, after selecting territories and branches on the first screen, use the navigation tools to navigate to the next screen and select all needed before clicking **OK**. Following this process will add all associations without the need to click the [Add New Association] link more than once.

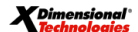

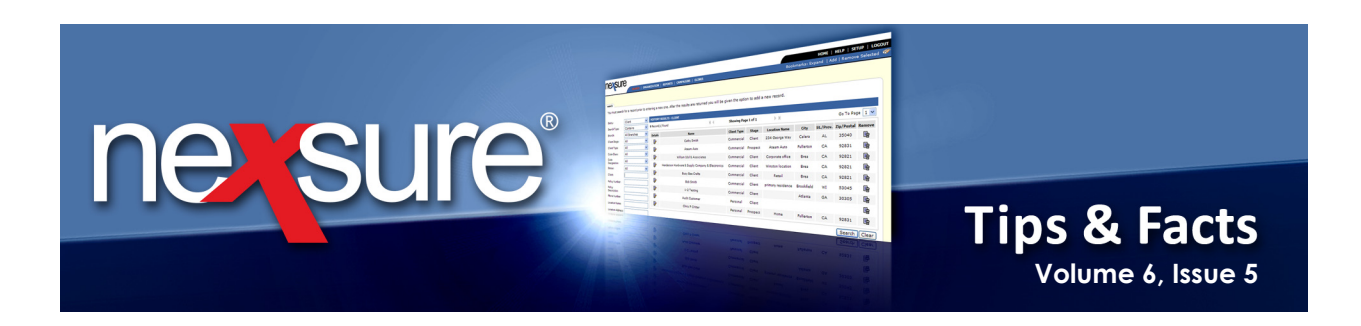

11. The associations are now displayed at the bottom of the **Carrier Information** screen in a collapsible display. Use the **Expand / Collapse** (\*) icon to expand and collapse the display. This portion of the screen will default to a collapsed view upon accessing the carrier name detail.

| nexsur           | e                       |                                           |                 |                     |                  |                    |               | HOME       | HELP   SETUP   LOGOU   |
|------------------|-------------------------|-------------------------------------------|-----------------|---------------------|------------------|--------------------|---------------|------------|------------------------|
|                  | SE                      | ARCH   ORGANIZATION   REPORTS             | CAMPAIGNS       | ELINKS              |                  |                    | Bookmarks: Ex | pand   Ad  | ld   Remove Selected 🕷 |
| CARRIER PROFILE  | ATTACH                  | MENTS                                     |                 |                     |                  |                    |               |            |                        |
| Carrier Name:    | Chubb Gr                | oup of Insurance Companie                 | 5               |                     |                  |                    |               |            | Carrier                |
| card file contac | ts location             | s carrier name commissions                |                 |                     |                  |                    |               |            |                        |
|                  |                         |                                           |                 |                     |                  |                    |               |            |                        |
| Carrier Inform   | nation                  |                                           |                 |                     |                  |                    |               |            | [Update] [Cancel]      |
| Carrier Name:    | Chubb                   | Group of Insurance Compan                 |                 | This is the current | PARENT CARRIER   |                    |               |            |                        |
| Carrier Category | ⊙ Tra                   | ditional OIntermediary                    |                 | Website:            | www.chubb.co     | m                  |               |            |                        |
| Carrier Types:   | Is:                     | suing 🗹 Billing 🔲 Internal                |                 |                     | www.chubb.com    |                    |               |            |                        |
| Carrier DB Rule: | Po                      | st Direct Bill Commission to General Le   | lger            | Contract Year:      |                  |                    |               |            |                        |
| Carrier CD Rule: | Re-                     | run download using lenient criteria       |                 | AM Best Rating:     | A++              |                    |               |            |                        |
|                  |                         |                                           |                 | NAIC Code:          |                  |                    |               |            |                        |
| Location(s)      |                         |                                           | [Add New]       | Integration Code:   |                  |                    |               |            |                        |
| Details Primary  | Location Ty             | pe Address City St./Prov.Zip/             | Postal Delete   |                     |                  |                    |               |            |                        |
|                  | Corporate<br>Headquarte | a 15 Mountain<br>ars View Rd Warren NJ 07 | 059             | Carrier Email:      | m3ober@gmai      | l.com              |               |            |                        |
|                  |                         |                                           |                 |                     |                  |                    |               | ~          |                        |
|                  |                         |                                           |                 | Notes:              |                  |                    |               | ~          |                        |
|                  |                         |                                           |                 |                     |                  |                    |               |            |                        |
|                  |                         |                                           |                 | ·                   |                  |                    | [ Add New Ass | sociation] |                        |
| Details          | Status                  | Territory Name                            | Primary Contact | Description         | Update by        | Updated Date       | Ren           | nove       |                        |
|                  | Active                  | Agency of Colorado, Inc.                  | Chubb Contact   |                     | Betsy Cormier    | 11/24/2008 10:21:5 | 0 AM          | ÷          |                        |
|                  | Active                  | Training-Documentation Territory          | Chubb Contact   |                     | Mary Operleither | 5/7/2010 12:20:45  | PM B          | <b>۳</b>   |                        |
| Last Updated B   | y: Mary Ob              | erleitner Date Updated: 5/7/201           | 0 12:20:45 PM P | ST                  |                  |                    |               |            |                        |
|                  |                         |                                           |                 |                     |                  |                    |               |            |                        |
|                  |                         |                                           |                 |                     |                  | commissions        | carrier name  | locations  | contacts card file     |

**Note**: When the carrier is associated to the territory and branch on the **carrier name** tab, a zero commission default is added so that users may access the carrier immediately after association. However, make sure to access the **commissions** tab and edit the zero commission as well as add other commission defaults needed for the carrier. For instructions on adding and editing commissions see, "Carrier Commission Default Setup" in the *Accounting Training Manual* which is located in Nexsure Help under **Supporting Documents** > **Training Materials**.

## X Dimensional<sup>®</sup>

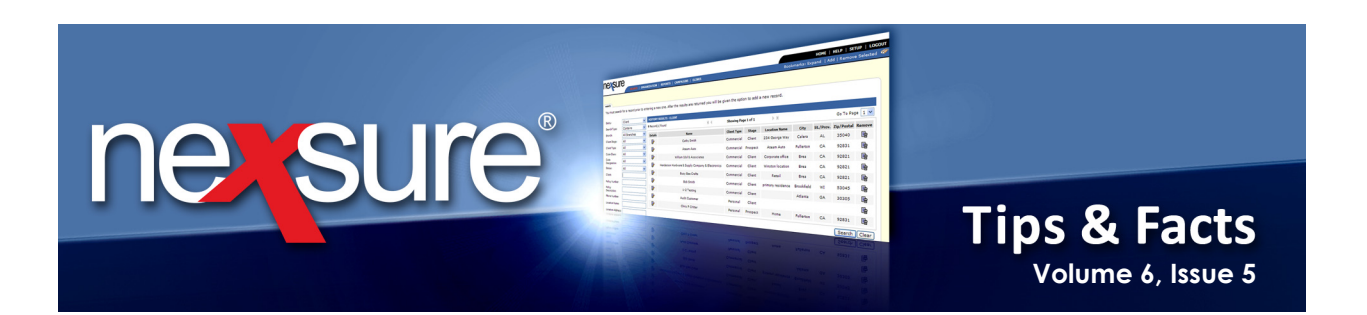

| rrier Info       | nation                                                       |                          |                     |                      | _                       | [Update] [Canc |
|------------------|--------------------------------------------------------------|--------------------------|---------------------|----------------------|-------------------------|----------------|
|                  |                                                              |                          |                     |                      |                         | [opdato] [ound |
| arrier Name:     | Chubb Group of Insurance Con                                 | npan                     | This is the curren  | t PARENT CARRIER     |                         |                |
| arrier Category: | ⊙ Traditional                                                |                          | Website:            | www.chubb.com        |                         |                |
| arrier Types:    | 🗌 Issuing 🗹 Billing 🔲 Inter                                  | Ø                        |                     |                      |                         |                |
| arrier DB Rule   | Post Direct Bill Commission 1                                |                          |                     |                      |                         |                |
| rrier CD Rule    | Re-run download using lenient                                |                          |                     | Association Status:  |                         |                |
| cation(s)        |                                                              | Territory: Agency        | of Colorado, Inc.   |                      |                         |                |
|                  |                                                              | Description:             |                     |                      |                         |                |
| Details Prima y  | Location Type Address City :<br>Corporate 15 Mountain Warren | Primary Contact: Chub    | b Contact           | *                    |                         |                |
|                  | Headquarters View Rd                                         | Default Address: 15 M    | ountain View Rd     | ~                    |                         |                |
|                  |                                                              |                          |                     |                      |                         |                |
|                  |                                                              |                          |                     | Save                 |                         |                |
|                  |                                                              |                          |                     |                      |                         |                |
|                  |                                                              |                          |                     |                      | [ Add New Associ        | ation 1        |
| Details          | Status Territory Nan                                         |                          |                     |                      | Vate Remov              |                |
|                  | Active Agency of Colorado,                                   | Inc. Chubb Contact       |                     | Betsy Cormier 11/24  | /2008 10:21:50 AM       |                |
| <b>3</b>         | Active framing-bocumentation                                 | Tentory Chabb Contact    |                     | Mary Obeneicher 5/7/ |                         |                |
| ast Updated By   | /: Mary Oberleitner Date Updated:                            | 5/7/2010 12:20:45 PM P   | ST                  |                      |                         |                |
|                  |                                                              |                          |                     | _                    |                         |                |
| .3. Desel        | ect the Association Sta                                      | <b>itus</b> check box ar | nd click <b>Sav</b> | /e.                  |                         |                |
|                  |                                                              |                          |                     |                      |                         |                |
| 1 The a          | ssociation's <b>Status</b> is no                             | w displayed as I         | nactive             |                      |                         |                |
| .4. Inc u        | Sociation 5 Status 15 nd                                     |                          | nactive.            |                      |                         |                |
| No               | te: After inactivating th                                    | a association m          | ako suro te         | a inactivate the c   | commission defaults     | from           |
| th.              | a commissions tob so th                                      | association, III         | ha coloctor         | at the under unit    | ting lovel For instruct | tions          |
| the              | e commissions tab so th                                      | ie carrier cannot        | be selected         | at the under Write   | ting level. For instruc |                |
| on               | inactivating commiss                                         | ions see, "Carri         | er Commi            | ssion Default Se     | etup in the Accou       | nting          |
| Tro              | <i>aining Manual</i> in Nexsu                                | ire Help under <b>Si</b> | upporting           | Documents > Tra      | aining Materials.       |                |

| ۲                                                                                                    |          |                                  |                 |             |                  | [ Add I                | New Association ] |
|----------------------------------------------------------------------------------------------------|----------|----------------------------------|-----------------|-------------|------------------|------------------------|-------------------|
| Details                                                                                                    | Status   | Territory Name                   | Primary Contact | Description | Update by        | Updated Date           | Remove            |
| 🛃 🛃                                                                                                    | Inactive | Agency of Colorado, Inc.         | Chubb Contact   |             | Betsy Cormier    | 11/24/2008 10:21:50 AM | En l              |
| - Regional - Regional | Active   | Training-Documentation Territory | Chubb Contact   |             | Mary Oberleitner | 5/7/2010 12:20:45 PM   | <b>E</b>          |

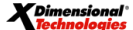